交易系统设置指南(必看)

| 序号  | 操作     | 事项指南                                                                                                    |
|-----|--------|----------------------------------------------------------------------------------------------------|
| 步骤一 | 办理数字证书 | <ul> <li>(一) 笑体证书<br/>加理地点: 广东 CA 翻州受理点<br/>联系电话: 18819902323</li> <li>(二) 移动证书</li> <li>(二) 移动证书</li> <li>微信关注 "粤企签"公众号可办理移动数字证书。</li> <li>联系电话: 18028085218, 18028085208</li> <li>●●●●●●●●●●●●●●●●●●●●●●●●●●●●●●●●●●●●</li></ul> |

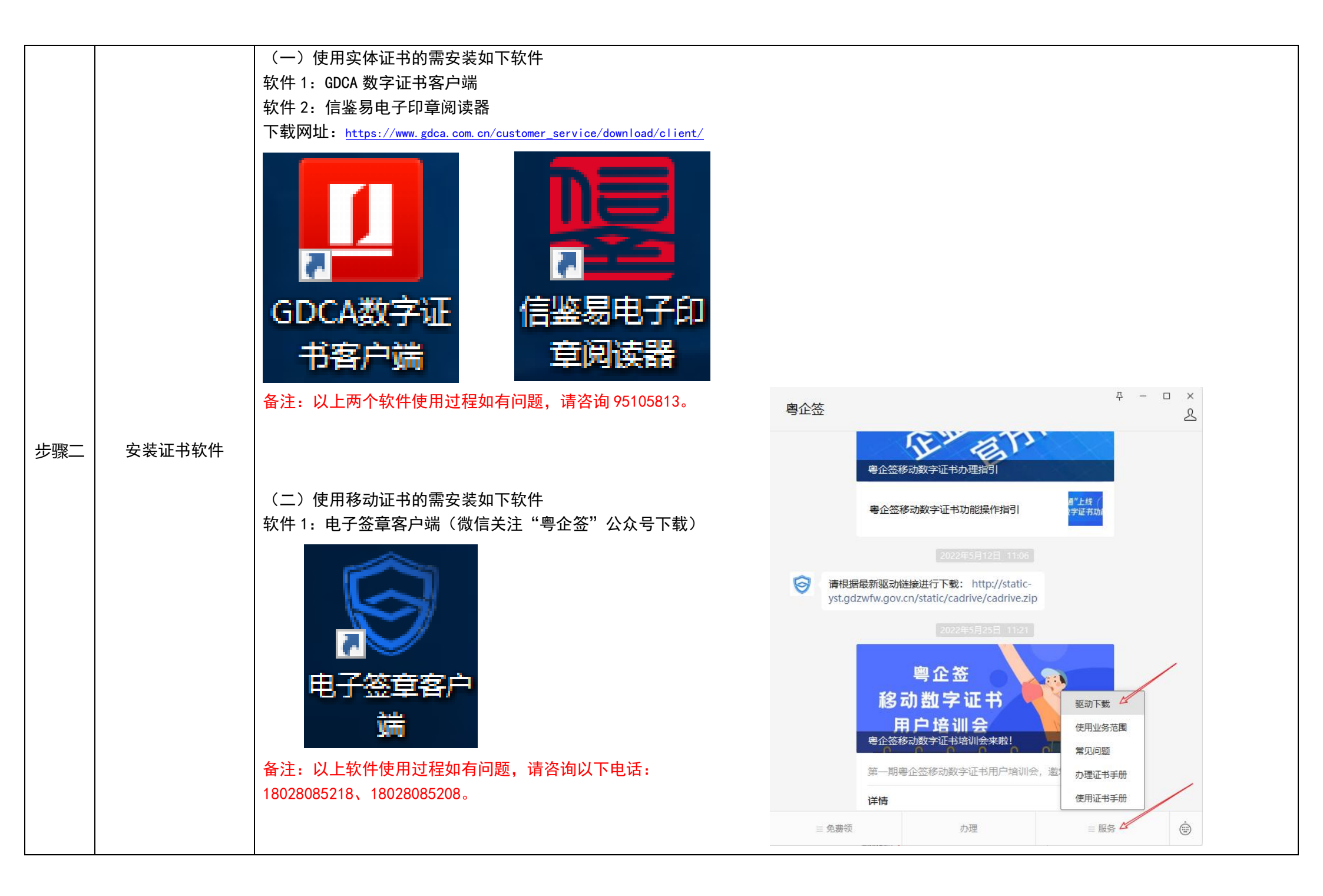

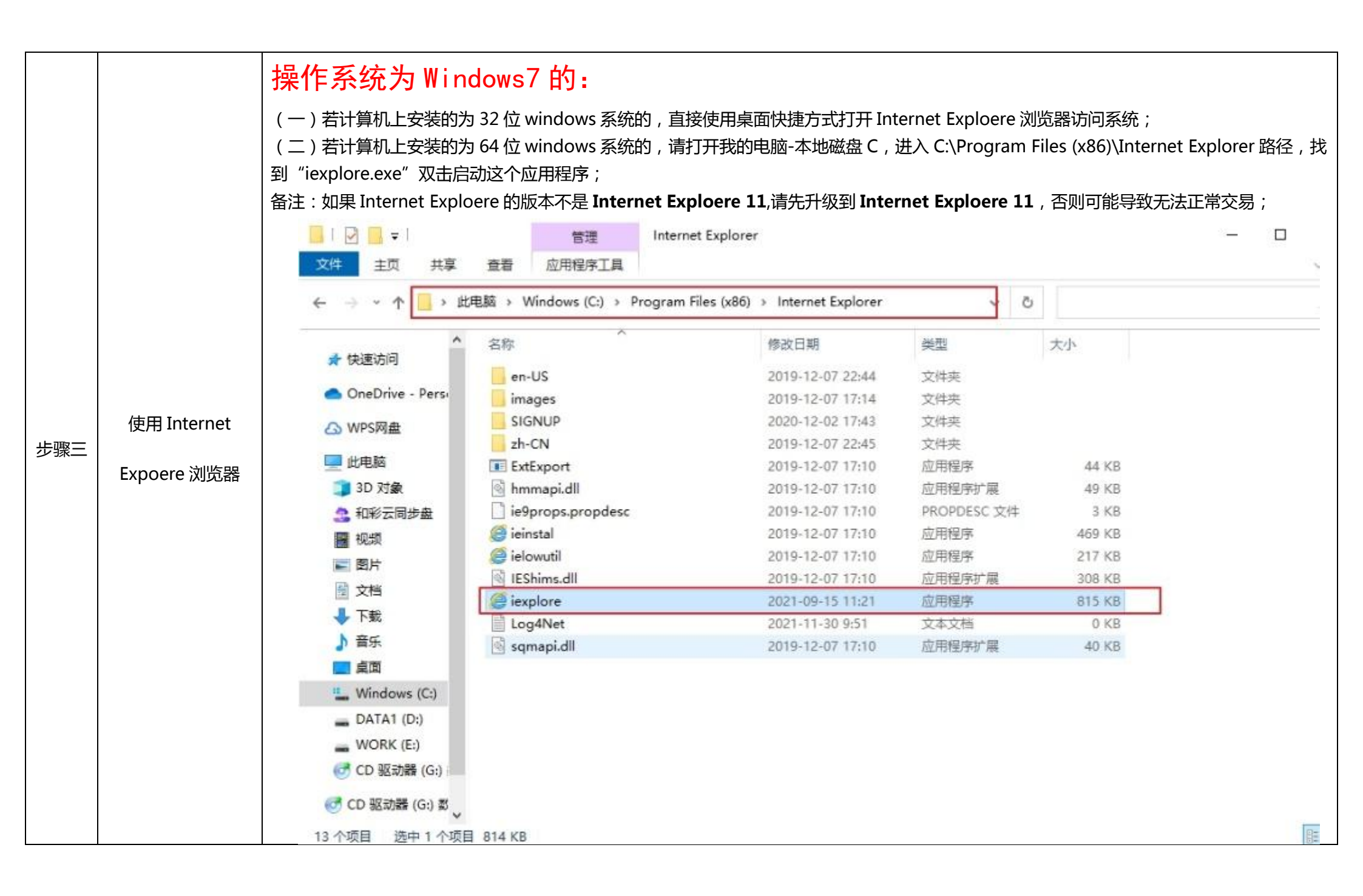

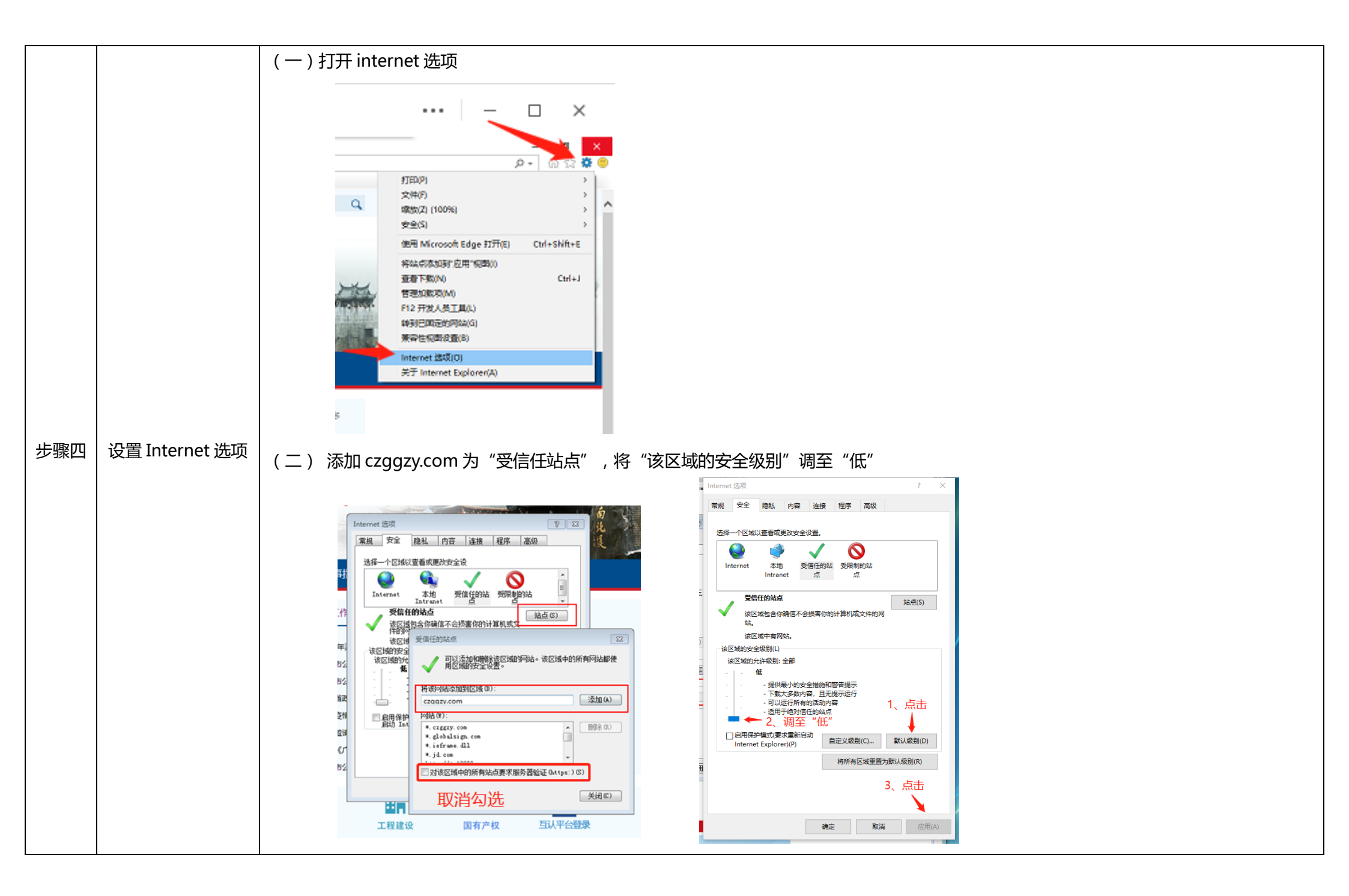

## (三)取消勾选弹出窗口阻止程序

| Interne             | t 选项                                       |                    |       |      |          |           | ?Σ    |  |  |  |
|---------------------|--------------------------------------------|--------------------|-------|------|----------|-----------|-------|--|--|--|
| 常规                  | 安全                                         | 隐私                 | 内容    | 连接   | 程序       | 高级        |       |  |  |  |
| 设罟                  |                                            |                    |       |      |          |           |       |  |  |  |
| 选择                  | │ <sup>······</sup><br>  选择 Internet 区域设置。 |                    |       |      |          |           |       |  |  |  |
| <b>н</b>            |                                            |                    |       |      |          |           |       |  |  |  |
|                     |                                            | 阻止没有               | 情简隐私  | 策略的第 | 三方にの     | ki e      | Law   |  |  |  |
|                     | - 方                                        | PHILI没有:<br>Cookie | 空小明開  | 印息别休 | 1子1小111联 | 赤信尼II<br> | り弗二   |  |  |  |
| -                   | <br>Co                                     | 限制没有:<br>okie      | 经你默许  | 就保存你 | 的联系信     | 息的第三      | -万    |  |  |  |
| 1                   |                                            |                    |       |      |          |           |       |  |  |  |
|                     |                                            |                    |       |      |          |           |       |  |  |  |
|                     | 站点(S)                                      |                    | (a)   | 高級   | 3 (V)    |           | 直(11) |  |  |  |
| 位置                  |                                            |                    |       |      |          |           |       |  |  |  |
| □从不允许网站请求你的物理位置 (L) |                                            |                    |       |      |          | 넖(C)      |       |  |  |  |
| 弹出                  | 窗口阻止和                                      | £                  |       |      |          |           |       |  |  |  |
| £ □                 | :用弹出窗                                      | 口阻止程序              | ې (B) | 双消该名 | 可选项      | · 값립      | "(E)  |  |  |  |
| Inřr                | 1vate                                      |                    |       |      |          |           |       |  |  |  |
| ☑ 在                 | InPriva                                    | te 浏览启             | 动时禁用  | 工具栏和 | ı扩展(T)   |           |       |  |  |  |
|                     |                                            |                    |       |      |          |           |       |  |  |  |
|                     |                                            |                    |       |      |          |           |       |  |  |  |
|                     |                                            |                    |       |      |          |           |       |  |  |  |
|                     |                                            |                    | - đj  | 碇    | 取消       |           | 应用(A) |  |  |  |
|                     |                                            |                    |       |      |          |           |       |  |  |  |

## (四)取消勾选证书检查选项

| Internet 1 | 左项 ? ×                                                                                                    |
|------------|----------------------------------------------------------------------------------------------------|
| 常规         | 安全 隐私 内容 连接 程序 高级                                                                                                    |
| 设置         |                                                                                                    |
|            | ● 使用 MTF 1.1<br>● 使用 MTF 1.1<br>● 读过代理连接使用 HTF 1.1<br>专全<br>● 不将加密的页存盘<br>● 对现于地地址不匹配发出警告*<br>● 关闭浏览器时青空"Internet 临时文件"文件夹<br>检查案行商的证书是否已吊销。<br>● 检查服务器证书是否已吊销*<br>● 裕置多价 POST 重定向到不允许发送的区期时发出警 |
| *在         | 重新启动你的计算机后生效                                                                                                    |
|            | 还原高级设置 (3)                                                                                                    |
| 重置:        | Internet Explorer 设置                                                                                                    |
| 将:         | Internet Explorer 设置重置为默认设置。  重置ⓒ)                                                                                                    |
| 只有         | 再在浏览器处于无法使用的状态时,才应使用此设置。                                                                                                    |
|            |                                                                                                    |
|            | <b>确定 取消</b> 应用 (A)                                                                                                    |

|     |      | 政府采购: <u>https://www.czggzy.com:8088/indexz.jsp</u> |
|-----|------|-----------------------------------------------------|
|     |      | 建设工程: <u>https://www.czggzy.com:8088/indexj.jsp</u> |
| 步骤五 | 登录系统 | 评定分离: <u>https://www.czggzy.com:300</u>             |
|     |      | 土地矿业: <u>https://www.czggzy.com:8080</u>            |
|     |      | 产权交易: <u>https://www.czggzy.com:8800</u>            |
|     |      |                                                     |